## DACCnDAYS Self-Study Week Instructions

- 1. Steps to login/signup to Google Classroom:
  - a. Go to classroom.google.com
  - b. Sign-in/Login with students Gmail account. You may also use parents Gmail account.
  - c. After signing-in to Google Classroom, click the "+" sign at the top right corner and click"Join Class"

| +            | * * *<br>* * *<br>* * * |  |
|--------------|-------------------------|--|
| Join class   |                         |  |
| Create class |                         |  |

- d. Key in the **Google Classroom Code** provided below.
- e. Alternatively, you may click on the **Google Class Invitation Links** provided to join their respective Google Classroom classes.
- f. Students are required to join TWO Google Classroom classes: 1) RK Google Classroom (eg.: ABK2 2023), 2) QL Google Classroom (eg.: HTB 1 (LL))
- g. Self-study materials will be uploaded for RK and QL will be uploaded in the respective Google Classrooms.
- 2. Ensure Gmail account names reflect students/parents name
  - a. Kindly avoid using nicknames as it hinders students' identification.
  - b. For guide on how to change the Gmail account names, please refer to this document:
    <u>Changing Gmail Account Name</u>